#### Go to the Accudose WEB site https://accu-dose.com

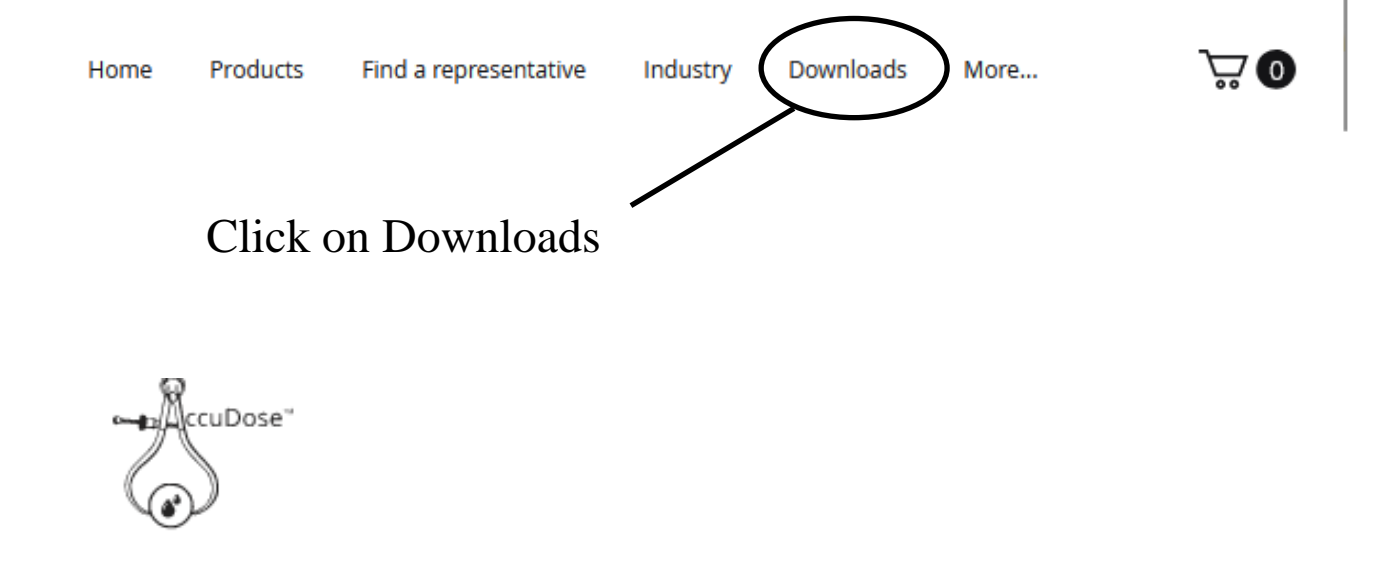

# **Firmware Update**

AccuDose 0.3.0-0

Download the Accudose 0.3.0-0 Firmware

**Next Page** 

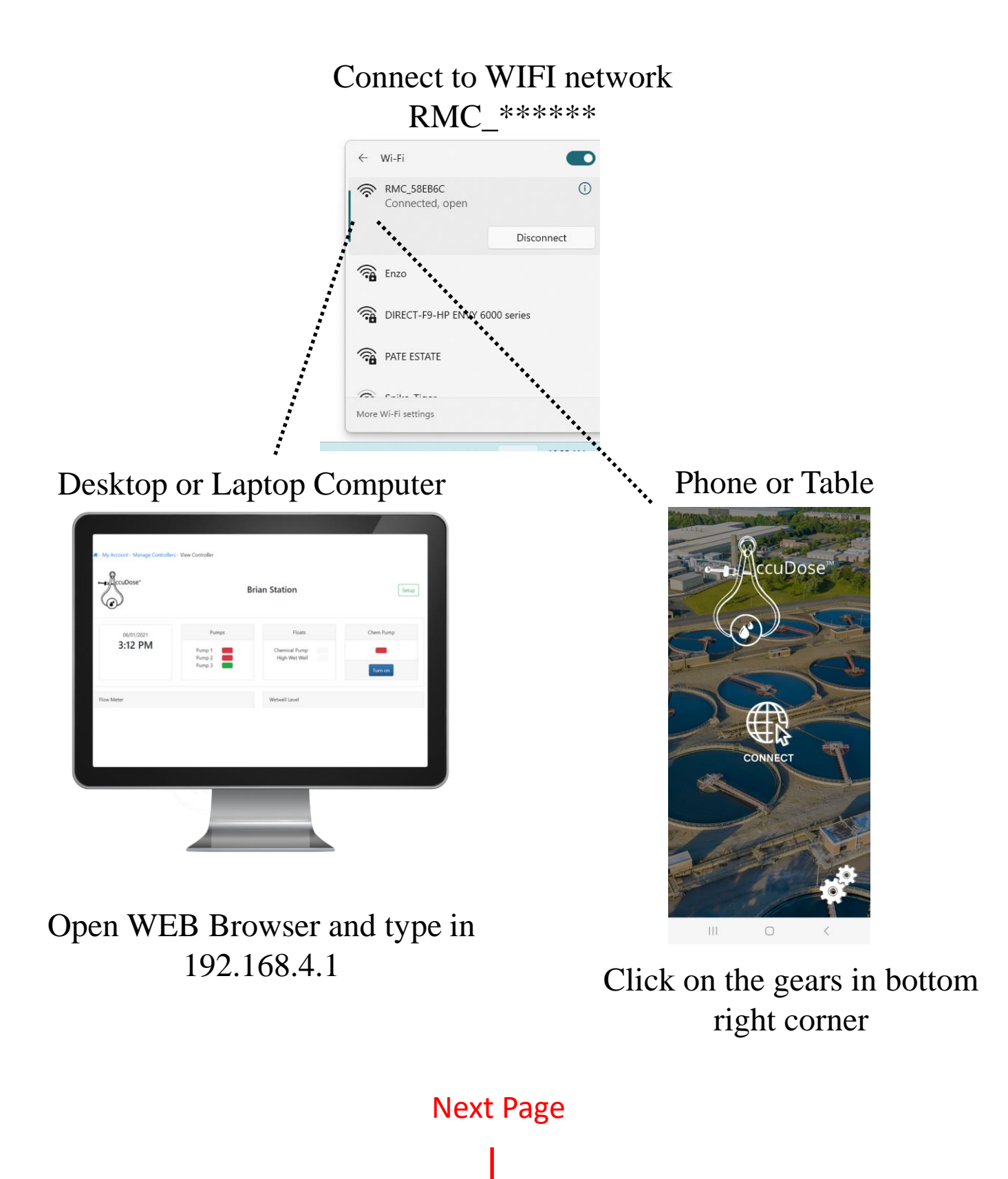

## Main UI Screen Opens

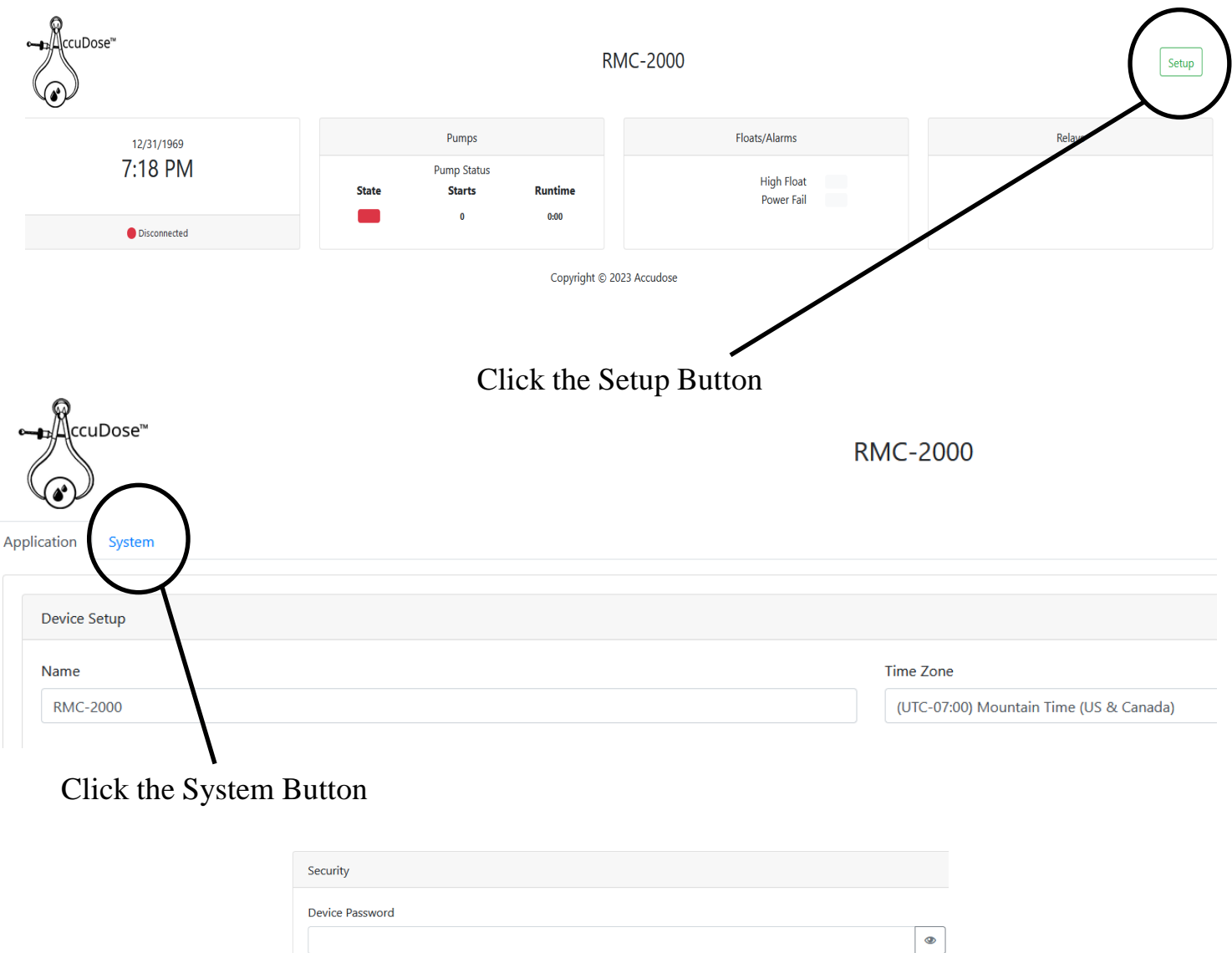

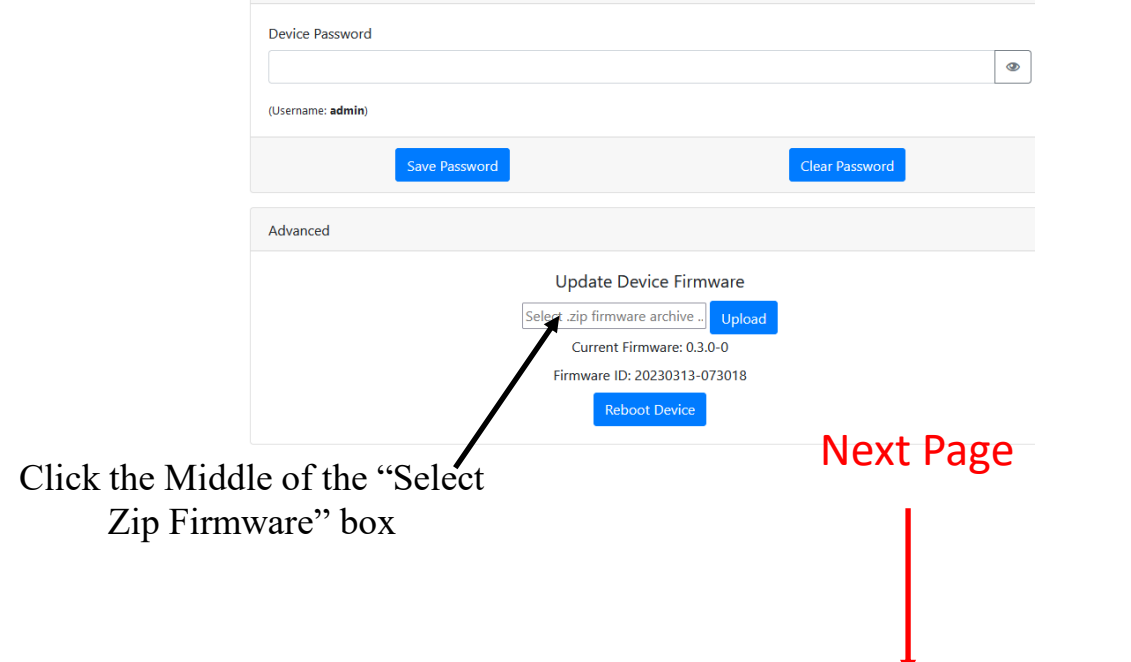

Window will open. Select the firmware file from wherever you put it on your computer or device.

| ← → ↑ Desktop → AccudoseFlash ✓ C Search AccudoseFlash ✓   Organize ▼ New folder Image: The modified Type Size Image: The modified Type Image: The modified Type </th <th></th>                                                                                                    |           |
|----------------------------------------------------------------------------------------------------|-----------|
| Organize   New folder   Image: Complex complex co |           |
| Name   Name   Type   Size          • OneDrive - Person         RMC-2000-esp32-0.3.0-0-source.zip       3/12/023 9:53 AM       Compressed (zipp       1,998 KB         1,998 KB           • Desktop         MCR-esp32-0.2.0-1.zip         3/12/023 9:53 AM       Compressed (zipp         1,998 KB           • Documents         · MCR-esp32-0.2.0-1.zip         3/5/2023 11:14 AM       Compressed (zipp       1,997 KB         RMC-2000-esp32-0.2.4-3.zip           • Pictures         · RMC-2000-esp32-0.2.4-3.zip         /////////////////////////                                                                                                    |           |
| • OneDrive - Person Image: RMC-2000-esp32-0.3.0-0-source.zip 3/12/2023 9:53 AM Compressed (zipp 1.998 KB   > Desktop Image: RMC-2000-esp32-0.2.0-1.zip 3/13/2020 9:38 PM Compressed (zipp 1.998 KB   > Documents Image: RMC-2000-esp32-0.2.0-1.zip 3/5/2023 11:14 AM Compressed (zipp 1.998 KB   > Pictures Image: RMC-2000-esp32-0.2.0-1.zip 3/5/2023 11:14 AM Compressed (zipp 1.997 KB   Image: RMC-2000-esp32-0.2.4-3.zip 3/5/2023 11:14 AM Compressed (zipp 1.997 KB Image: RMC-2000-esp32-0.2.4-3.zip Image: RMC-2000-esp32-0.2.4-3.zip Image: RMC-2000-esp32-0.2.4-3.zip Image: RMC-2000-esp32-0.2.4-1.zip Image: RMC-2000-esp32-0.2.4-1.zip Image: RMC-2000-esp32-0.2.4-1.zip Image: RMC-2000-esp32-0.2.3-1.zip Image: RMC-2000-esp32-0.2.3-1.zip <th></th>                                                                                                    |           |
| > Desktop Image: Mic 2000 csp32-0.2.0-1.zip 3/13/2001/338 PM Compressed (zipp 1.998 KB   > Documents Image: Mic 2000 csp32-0.2.0-1.zip 3/5/2023 11:14 AM Compressed (zipp 3.966 KB   > Pictures Image: Mic 2000 csp32-0.2.4-3.zip 3/5/2023 11:14 AM Compressed (zipp 1.997 KB   Image: Desktop Image: RMC-2000-esp32-0.2.4-1.zip 2/22/2023 9:37 AM Compressed (zipp 1.997 KB   Image: Desktop Image: RMC-2000-esp32-0.2.4-1.zip 2/22/2023 9:37 AM Compressed (zipp 1.997 KB   Image: Desktop Image: RMC-2000-esp32-0.2.4-1.zip 2/22/2023 11:17 AM Compressed (zipp 1.997 KB   Image: Documents Image: RMC-2000-esp32-0.2.3-0.zip 2/2/2023 8:45 AM Compressed (zipp 1.994 KB   Image: Documents Image: RMC-2000-esp32-0.1.0-2.zip 1/2/2022 11:25 AM Compressed (zipp 1.994 KB   Image: Pictures Image: SCR-1000-esp32-0.1.0-1.zip 1/2/2022 11:42 AM Compressed (zipp 1.994 KB Update Device Firmware   Image: Pictures Image: SCR-1000-esp32-0.1.0-1.zip 1/2/2/2022 11:42 AM Compressed (zipp 1.994 KB Update Device Firmware   Image: Pictures Ima                                                                                                    |           |
| > Documents MCR-esp32-0.2.0-1.zip 3/9/2023 11:14 AM Compressed (zipp 3,986 KB   > Pictures RMC-2000-esp32-0.2.4-3.zip 3/9/2023 11:14 AM Compressed (zipp 1,997 KB   Desktop RMC-2000-esp32-0.2.4-1.zip 2/22/023 9:37 AM Compressed (zipp 1,997 KB   Desktop RMC-2000-esp32-0.2.4-1.zip 2/22/023 10:59 AM Compressed (zipp 1,997 KB   Documents RMC-2000-esp32-0.2.4-1.zip 2/4/2023 11:17 AM Compressed (zipp 1,994 KB   Documents RMC-2000-esp32-0.2.4-1.zip 2/3/2023 8:45 AM Compressed (zipp 1,994 KB   Pictures ScR-1000-esp32-0.1.0-2.zip 1/11/2022 11:25 AM Compressed (zipp 1,994 KB   Pictures ScR-1000-esp32-0.1.0-1.zip 1/2/2022 11:42 AM Compressed (zipp 1,994 KB Update Device Firmware   Select .ztp.viirmware archive Upload Select .ztp.viirmware archive Upload                                                                                                    |           |
| > Pictures Pictures <                                                                                                    |           |
| Image: Desktop Image: RMC-2000-esp32-0.2.4-2.zip 2/22/2023 9:37 AM Compressed (zip 1997 KB Compressed (zip 1997 KB   Image: Desktop Image: RMC-2000-esp32-0.2.4-1.zip 2/21/2023 10:59 AM Compressed (zip 1994 KB Compressed (zip 1.994 KB   Image: Documents Image: RMC-2000-esp32-0.2.3-0.zip 2/3/2023 8:45 AM Compressed (zip 1.994 KB Update Device Firmware   Image: Pictures Image: SCR-1000-esp32-0.1.0-1.zip 12/8/2022 11:42 AM Compressed (zip 1.994 KB Select .ztp-Imirmware archive Upload                                                                                                    |           |
| Desktop Image: RMC-2000-esp32-0.2.4-1.zip 2/21/2023 10:59 AM Compressed (zipp 197 KB   Downloads Image: RMC-2000-esp32-0.2.3-1.zip 2/4/2023 11:17 AM Compressed (zipp 1,994 KB   Documents Image: RMC-2000-esp32-0.2.3-0.zip 2/3/2023 8:45 AM Compressed (zipp 1,994 KB   Pictures Image: RMC-2000-esp32-0.1.0-2.zip 12/11/2022 11:25 AM Compressed (zipp 1,994 KB   Image: RMC-2000-esp32-0.1.0-1.zip 12/8/2022 11:42 AM Compressed (zipp 1,994 KB Update Device Firmware   Image: RMC-2000-esp32-0.1.0-1.zip 12/8/2022 11:42 AM Compressed (zipp 1,994 KB Select .zp.Firmware archive Upload                                                                                                    | ear Passw |
|                                                                                                    |           |
| Documents   RMC-2000-esp32-0.2.3-0.zip   2/3/2023 8:45 AM   Compressed (zipp   1,994 KB     Pictures   SCR-1000-esp32-0.1.0-2.zip   12/11/2022 11:25 AM   Compressed (zipp   1,994 KB   Update Device Firmware     Music   SCR-1000-esp32-0.1.0-1.zip   12/8/2022 11:42 AM   Compressed (zipp   1,994 KB   Select :zip4irmware archive   Upload                                                                                                    |           |
| Pictures                                                                                                    |           |
| A Music Select .zip firmware archive Upload                                                                                                    |           |
|                                                                                                    |           |
| File name Vizip Vice Current Firmware: 0.3.0-0                                                                                                    |           |
| Open Cancel Firmware ID: 20230313-073018                                                                                                    |           |
| Reboot Device                                                                                                    |           |

Once the file is in the box hit "Upload". Let it go for 5 minutes and you will be ready to go.